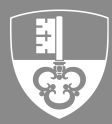

Quellensteuerabrechnungen müssen neu mit CleverTax, online via eqst.ow.ch erfasst und übermittelt werden. Dazu benötigen Sie ein Steuerportal-Benutzerkonto.

# **1 SIE HABEN NOCH KEIN eTax BENUTZERKONTO**

Dann fahren Sie bei Punkt 1.1 weiter. Andernfalls fahren Sie bitte direkt auf Seite 3 unter Punkt 2 fort.

# 1.1 Erste Anmeldung im Steuerportal

Da Sie noch über kein eTax-Benutzerkonto verfügen, müssen Sie ein neues Benutzerkonto erstellen:

- Öffnen Sie im Browser eqst.ow.ch
- Klicken Sie auf die Schaltfläche "Registrieren"

| Anmeldung Steuerportal Obwa | alden |
|-----------------------------|-------|
| E-Mail                      |       |
|                             |       |
| Passwort                    |       |
|                             | 0     |
| Anmelden                    |       |
| Passwort vergessen?         |       |
| Zum ersten Mal hier?        |       |
| Registrieren                |       |

### 1.2 Benutzerkonto erstellen

- Vorname und Name erfassen
- E-Mailadresse erfassen
- Vergeben Sie ein frei wählbares Passwort
- Aktivieren Sie *"Ich bin kein Roboter"* und befolgen Sie die CAPTCHA Anweisungen
- Klicken Sie auf die Schaltfläche "Registrieren"

Bitte bewahren Sie die Login-Daten sorgfältig auf. Sie benötigen die Login-Daten auch, wenn Sie das Steuerportal mit dem Steuerkonto und den Steuerdokumenten verwenden möchten oder spätestens im nächsten Jahr wieder.

#### Registrieren

| Peter  Nachname  Muster  Muster Muster  Muster  Muster  Muster  Muster  Muster  Muster  Muster  Muster Muster  Muster  Muster  Muster  Muster  Muster  Muster  Muster                                                                                                    | /orname                                                           |                         |
|----------------------------------------------------------------------------------------------------|-------------------------------------------------------------------|-------------------------|
| Nachname<br>Muster<br>E-Mail<br>peter.muster@ow.ch<br>Neues Passwort (min. 8 Zeichen, davon min. 1 Grossbuch<br>1 Kleinbuchstabe, 1 Zahl)<br>Passwort bestätigen<br>Passwort bestätigen<br>Comment<br>Comment<br>Com | Peter                                                             |                         |
| Muster E-Mail peter.muster@ow.ch Neues Passwort (min. 8 Zeichen, davon min. 1 Grossbuch 1 Kleinbuchstabe, 1 Zahl) Passwort bestätigen  Cich bin kein Roboter                                                                                                    | Nachname                                                          |                         |
| E-Mail  peter.muster@ow.ch  Neues Passwort (min. 8 Zeichen, davon min. 1 Grossbuch 1 Kleinbuchstabe, 1 Zahl)  Passwort bestätigen   Ch bin kein Roboter.  Ch ch bin kein Roboter.                                                                                                    | Muster                                                            |                         |
| peter.muster@ow.ch<br>Neues Passwort (min. 8 Zeichen, davon min. 1 Grossbuch<br>1 Kleinbuchstabe, 1 Zahl)<br>Passwort bestätigen<br>V Ich bin kein<br>Roboter.                                                                                                    | E-Mail                                                            |                         |
| Neues Passwort (min. 8 Zeichen, davon min. 1 Grossbuch<br>1 Kleinbuchstabe, 1 Zahl) Passwort bestätigen Passwort bestätigen Lich bin kein Roboter                                                                                                    | peter.muster@ow.ch                                                |                         |
| Passwort bestätigen                                                                                                    | Neues Passwort (min. 8 Zeichen, davo<br>1 Kleinbuchstabe, 1 Zahl) | n min. 1 Grossbuchstabe |
| Passwort bestätigen                                                                                                    |                                                                   | 0                       |
| Lch bin kein<br>Roboter.                                                                                                    | Passwort bestätigen                                               |                         |
| Ich bin kein<br>Roboter.                                                                                                    |                                                                   | 0                       |
| Roboter.                                                                                                    |                                                                   | L                       |
| regaptcha                                                                                                    | Ich bin kein<br>Roboter.                                          |                         |
| recaptcha                                                                                                    |                                                                   |                         |
|                                                                                                    | reCAPTCHA                                                         |                         |
| Datenschutzerklärung -<br>Nutzungsbedingungen                                                                                                    | Datenschutzerklärung -<br>Nutzungsbedingungen                     |                         |
|                                                                                                    | Registrieren                                                      |                         |
| Registrieren                                                                                                    |                                                                   |                         |

#### 1.3 E-Mail verifizieren

- Wir haben soeben eine E-Mail an Ihre Emailadresse zugestellt
- Klicken Sie in der E-Mail auf den Link "Registrierung abschliessen"
- Bestätigen Sie anschliessend Ihre E-Mailadresse mit "Klicken Sie hier, um fortzufahren"

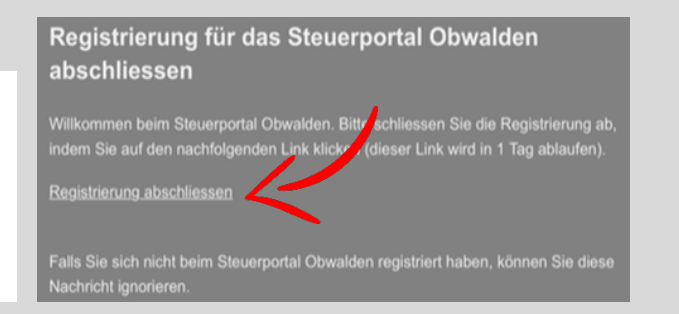

## 1.4 Sicherheit erhöhen

Zur Erhöhung der Sicherheit ist eine Zwei-Faktor – Authentifizierung per SMS notwendig.

- Geben Sie Ihre Mobiltelefonnummer ein
- Klicken Sie auf "Weiter"
- Geben Sie den per SMS erhaltenen Code ein und klicken Sie auf "Weiter"

### Zusätzliches Sicherheitsmerkmal einrichten (SMS Code)

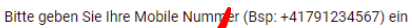

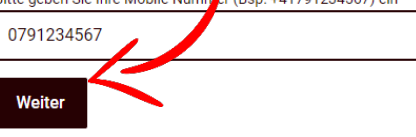

# 1.5 Wiederherstellungscode

Bewahren Sie den Wiederherstellungscode auf. Diesen benötigen Sie bei einem Wechsel der Mobiltelefonnummer.

- Notieren Sie sich den Wiederherstellungscode oder drucken Sie diesen aus
- Klicken Sie anschliessend auf "Weiter"

| Dies ist Ihr Wiederherstellungscode:                                                                                                    |                 |  |  |
|----------------------------------------------------------------------------------------------------|-----------------|--|--|
| 9661307599                                                                                                    |                 |  |  |
| Bitte drucken Sie ihn aus oder notieren Sie ihn.<br>Der Wiederherstellung scode wird im Falle eines<br>Wechsels der han ynummer benötigt. |                 |  |  |
| Weiter                                                                                                    | Code ausdrucken |  |  |

Wiederherstellungscode notieren

# 2 VEREINFACHTE REGISTRIERUNG ARBEITGEBER (SSL)

# WICHTIG:

Die Vereinfachte Registrierung steht nur für die erstmalige Aktivierung des Arbeitgebers und nur mit dem im Schreiben "*Neue eQuellensteuer-Deklarationslösung*" mit Versanddatum 30.01.2025 zugestellten Aktivierungscode zur Verfügung. Spätester Registrierungstermin: 16.03.2025.

→ Die Anleitung für die normale Registrierung der Arbeitgeber finden Sie unter Punkt 3.

| Cabon Sie in Ibrom Drouveer die leterrete dur                                                                                                    | act out chi chi                                                                              | E                                                                                 | E-Mail                                                                                                    |
|----------------------------------------------------------------------------------------------------|----------------------------------------------------------------------------------------------|-----------------------------------------------------------------------------------|----------------------------------------------------------------------------------------------------|
| Geben Sie in Ihrem Browser die Internetadresse e                                                                                                    | qst.ow.ch ein.                                                                               |                                                                                   | Peter.muster@ow.ch                                                                                                    |
| <ul> <li>Öffnen Sie im Browser eqst.ow.ch</li> <li>Geben Sie Ihr persönliches Login (E-Mailadre das dazugehörige Passwort ein</li> <li>Klicken Sie anschliessend auf "Anmelden"</li> </ul> | esse) und                                                                                    |                                                                                   | Anmelden                                                                                                    |
| 2.2 Anmeldung mit SMS Code bestätigen                                                                                                    |                                                                                              | \$                                                                                | SMS Code eingeber                                                                                                    |
| Sie erhalten in einigen Sekunden eine SMS von un                                                                                                    | is zugestellt.                                                                               | E                                                                                 | litte geben Sie den SMS Code e                                                                                                    |
| Geben Sie den Code im entsprechenden Fel<br>bestätigen Sie mit Klick auf "Absenden"                                                                                                    | ld ein und                                                                                   |                                                                                   | Absenden                                                                                                    |
| 2.3 Neuen Arbeitgeber (SSL) erfassen                                                                                                    |                                                                                              | Kanton<br>Obwałe                                                                  | i<br>den                                                                                                    |
| Gratulation - Sie haben die erstmalige Anmeldung<br>CleverTax QSt geschafft. Für künftige Anmeldung<br>noch die Schritte 2.1 + 2.2 notwendig.                                              | ins<br>en sind nur                                                                           | G Startseite                                                                      | Startseite<br>Willkommen auf dem Quellensteuerportal des Kantons Obwalde                                                                                                    |
| Um einen neuen Arbeitgeber zu eröffnen, kliv<br>auf "Arbeitgeber (SSL) erfassen"                                                                                                    | cken Sie                                                                                     |                                                                                   | Arbeitgeber (SSL)<br>+ Arbeitgeber (SSL) erfassen                                                                                                    |
| • Falls Sie bereits einmal eine Quellensteuer-<br>Abrechnung erstellt haben klicken Sie auf<br>"Bestehenden Arbeitgeber (SSL) erfassen" a<br>klicken Sie auf "Neuen Arbeitgeber (SSL) reg  | insonsten<br>gistrieren"                                                                     | Arbeite<br>Sind Sie dem Ste<br>einreichen.<br>Falls Sie dem Ka<br>Bestehenden Art | geber (SSL) für ELM registrieren<br>verregister des Kantons Obwalden bekans wählen Sie bitte "Bestehenden Arbeitg<br>nton Obwalden noch unbekant zu, wählen Sie bitte "Neuen Arbeitgeber (SSL) reg<br>beligeber (SSL) registrieren |
| Geben Sie Ihre SSL-Nr. (PID) ein und klicken Sie auf <i>"Registrierungsanfrage senden"</i>                                                                                                 | Geben Sie<br>Sie die Reg                                                                     | den Akti<br>gistrierur                                                            | vierungscode ein und schliessen<br>Ig ab                                                                                                    |
| Identifikation des Arbeitgebers (SSL)          SSL-Hammar         123456         ✓ Pflichtfeld                                                                                             | Die Zugangsdaten v<br>Falls Sie diese bis a     Bitte geben Sie die fol     Attivierungscode | verden Ihnen innerha<br>m 16.03.2025 nicht e<br>genden Angaben                    | b von zwei Wochen nach der Registrierungsanfrage (vom: 30.01.2025) via Post zugestell<br>rhahten haben, bitten wir Sie sich beim Steueramt zu melder.                                                                              |
| Sobald alle Pflichtangaben usser att sind, können Sie die Registrierung abschicken. Registierungsanfrage senden                                                                            | <ul> <li>✓ Pflichtfeld</li> <li>✓ Registrierung abs</li> </ul>                               | ichliessen X                                                                      | Registrierung abbrechen                                                                                                    |
|                                                                                                    |                                                                                              |                                                                                   |                                                                                                    |

# **3 REGISTRIERUNG ARBEITGEBER (SSL)**

# 3.1 Anmeldung

Geben Sie in Ihrem Browser die Internetadresse eqst.ow.ch ein.

- Öffnen Sie im Browser eqst.ow.ch
- Geben Sie Ihr persönliches Login (E-Mailadresse) und das dazugehörige Passwort ein
- Klicken Sie anschliessend auf "Anmelden"

# 3.2 Anmeldung mit SMS Code bestätigen

Sie erhalten in einigen Sekunden eine SMS von uns zugestellt.

 Geben Sie den Code im entsprechenden Feld ein und bestätigen Sie mit Klick auf "Absenden"

### 3.3 Neuen Arbeitgeber (SSL) erfassen

Gratulation - Sie haben die erstmalige Anmeldung ins CleverTax QSt geschafft. Für künftige Anmeldungen sind nur noch die Schritte 2.1 + 2.2 notwendig.

- Um einen neuen Arbeitgeber zu eröffnen, klicken Sie auf "Arbeitgeber (SSL) erfassen"
- Falls Sie bereits einmal eine Quellensteuer-Abrechnung erstellt haben klicken Sie auf "Bestehenden Arbeitgeber (SSL) erfassen" ansonsten klicken Sie auf "Neuen Arbeitgeber (SSL) registrieren"
- Geben Sie Ihre SSL-Nr. (PID) ein und klicken Sie auf "Registrierungsanfrage senden"
- Wir stellen Ihnen den Aktivierungscode per A-Post Plus zu. Sie sollten diesen in den nächsten Tagen erhalten.

| Anmeldung Steuerportal Obwald | den |
|-------------------------------|-----|
| E-Mail                        |     |
| Peter.muster@ow.ch            |     |
| Passwort                      |     |
|                               | 0   |
| Anmelden                      |     |

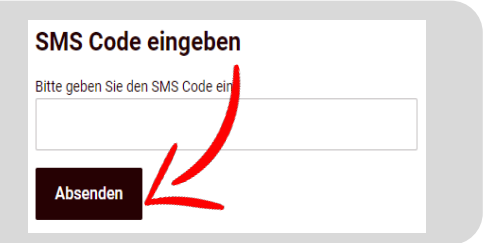

| Kanton<br>Obwale                                    | n<br>den                                                                                                    |   |
|-----------------------------------------------------|----------------------------------------------------------------------------------------------------|---|
| Startseite                                          | Startseite                                                                                                    |   |
|                                                     | Willkommen auf dem Quellensteuerportal des Kantons Obwalden                                                                                                    |   |
|                                                     | Arbeitgeber (SSL)                                                                                                    |   |
|                                                     | + Arbeitgeber (SSL) erfassen                                                                                                    | - |
| Arbeit                                              | geber (SSL) für ELM registrieren                                                                                                    |   |
| Sind Sie dem Ste<br>einreichen.<br>Falls Sie dem Ka | zuerregister des Kantons Obwalden bekans wählen Sie bitte "Bestehenden Arbeitgeber<br>Inton Obwalden noch unbekanst sinds wählen Sie bitte "Neuen Arbeitgeber (SSL) registri |   |
| Bestehenden Arl                                     | beitgeber (SSL) registrieren                                                                                                    |   |
| Anm                                                 | eldung für ELM                                                                                                    |   |

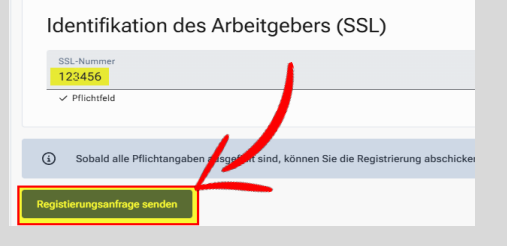

# 3.4 Registrierung abschliessen

Nachdem Sie das *"Neue eQuellensteuer-Deklarations-lösung"* erhalten haben, starten Sie im Browser eqst.ow.ch und melden sich mit ihrem Login an. Siehe Punkte 3.1 - 3.2.

- Wählen Sie auf der Startseite in CleverTax QSt unter "Laufende Registrierung" den Menüpunkt "Arbeitgeber"
- Auf unserem Schreiben finden Sie Ihren persönlichen Aktivierungscode
- Geben Sie diesen im Eingabefeld "Aktivierungscode" ein und klicken Sie anschliessend auf den Button "Registrierung abschliessen"
- Sie sind nun bereit für die Erfassung von Abrechnungen

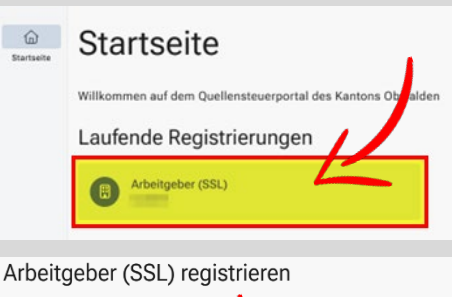

| <ul> <li>Die Zugangsdaten werden Ihne</li> <li>Falls Sie diese bis am 16.03.20</li> </ul> | n innerhalb von zwei Wochen n<br>25 nicht erhalten haben, bitten | ider Registrierungsamfrage (vom: 30.01.2025) via Post zugestellt.<br>Sie sich beim Steueramt zu melden. |
|-------------------------------------------------------------------------------------------|------------------------------------------------------------------|----------------------------------------------------------------------------------------------------|
| Bitte geben Sie die folgenden A                                                           | ngaben eigt um die gistrie                                       | rung abzuschliessen.                                                                                    |
| Aktivierungscode                                                                          | Ľ                                                                |                                                                                                    |
| ✓ Registrierung abschliessen                                                              | × Registrierung abbrecht                                         | m                                                                                                    |

| Beachten Sie auch die beiden Buttons Help und Profil.      Via Help-Button finden Sie die CleverTax Hilfe, wo |                    |
|----------------------------------------------------------------------------------------------------|--------------------|
| Wegleitung anzeigen     Via Help-Button finden Sie die CleverTax Hilfe, wo                                    |                    |
|                                                                                                    |                    |
| <ul> <li>Rückmeldung geben</li> <li>Via Profil-Button können Sie sich aus CleverTax</li> </ul>                | - Zum Steuerportal |
| B Über clever.tax                                                                                             | → Abmelden         |